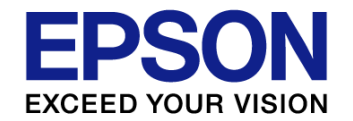

#### ExcelでXDDPを成功させるためのノウハウ ~影響箇所の気づき、膨大なシートの検索を効率化し作成作業やレビューを活性化~

2013年5月24日

セイコーエプソン株式会社 IT推進本部機器ソフトウェア企画設計部 井口雅人

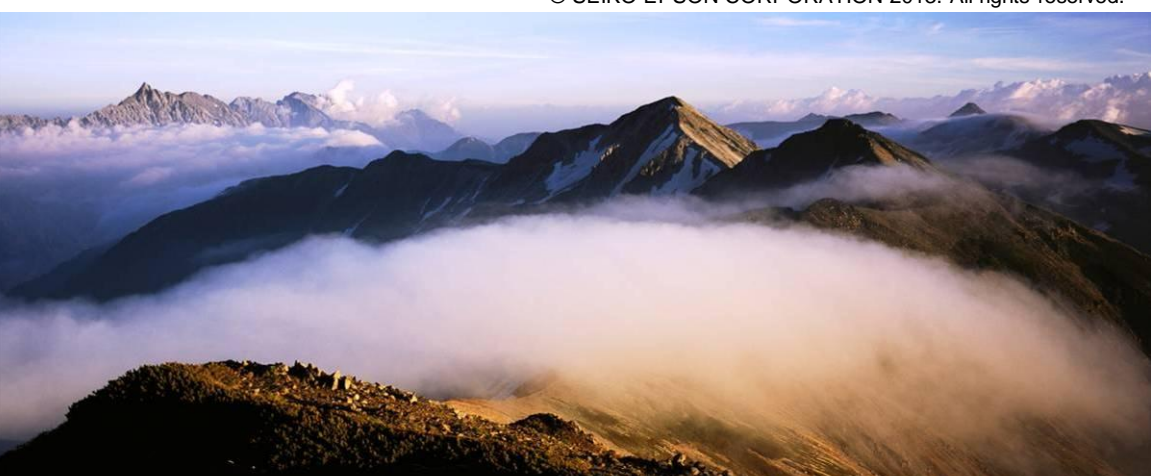

© SEIKO EPSON CORPORATION 2013. All rights reserved.

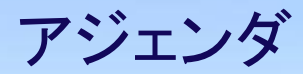

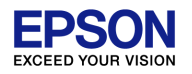

#### <u>ExcelでXDDPを成功させるためのノウハウ</u>

- 1. 自己紹介/XDDP適用実績
- 2. 影響箇所を気づきやすくする
- 3. 変更設計書を使いこなす
- 4. まとめ

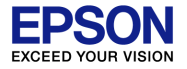

#### 1. 自己紹介/XDDP適用実績

<u>ExcelでXDDPを成功させるためのノウハウ</u>

- 1. 自己紹介/XDDP適応実績
- 2. 影響箇所を気づきやすくする
- 3. 変更設計書を使いこなす
- 4. まとめ

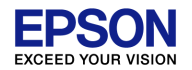

#### 1.1 自己紹介

- 井口雅人(いぐちまさと)
- Ⅰ業務内容
  - ■2001年から2005年 コンシューマー向けパッケージ アプリケーション設計・開発
  - ■2006年から現在 機器に関わる業務アプリケーションの設計・開発

※ほとんどWindowsアプリケーションを開発

■設計・開発のプロセス改善に興味

■モデル駆動開発

■ツールの機能を最大限に活かした開発手法探索

1.2 はじめに

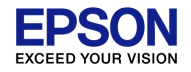

## XDDPの成果物3点セットをExcelを使って作成している場合、ただ記入するだけのツールとして使っていませんか?

#### もったいないです

#### Excellには便利な機能が沢山あり 機能を使えば効率的にレビューができます 我々の活用例を紹介します

#### 1.3 XDDP適用実績

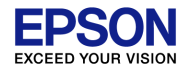

#### ■どのプロジェクトも日程遅延無く成功 ■1回目以降は小規模修正でのXDDP適用

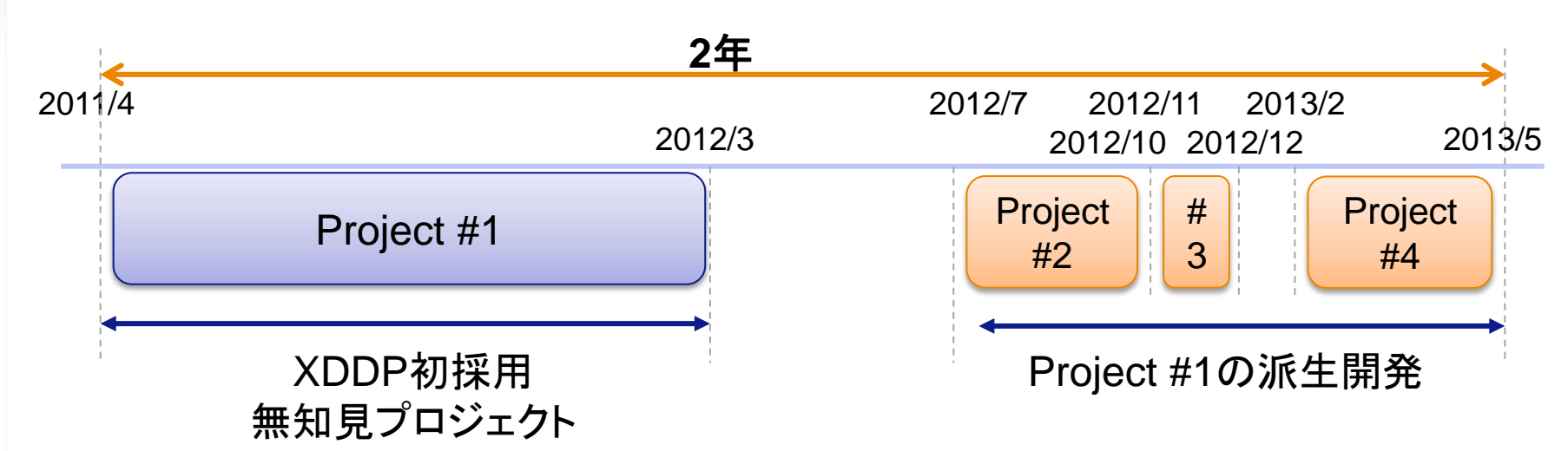

| プロジェクト     | 期間   | ソフト人員 | 母体規模<br><sub>(LOC)</sub> | 変更規模<br>(LOC) | 要求仕様数<br>(件数) | コード生産性<br>(LOC/H) |
|------------|------|-------|--------------------------|---------------|---------------|-------------------|
| Project #1 | 12ヶ月 | 3名    | 約146K                    | 約5K           | 484件          | 63.5              |
| Project #2 | 3ヶ月  | 2名    | 約151K                    | 約1K           | 68件           | 54.9              |
| Project #3 | 1ヶ月  | 2名    | 約152K                    | 約1K           | 21件           | 93.5              |
| Project #4 | 4ヶ月  | 2名    | 約153K                    | 約1K           | 34件           | 52.1              |

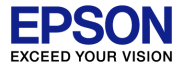

#### 2. 影響箇所を気づきやすくする

<u>ExcelでXDDPを成功させるためのノウハウ</u>

- 1. 自己紹介/XDDP適応実績
- 2. 影響箇所を気づきやすくする
- 3. 変更設計書を使いこなす
- 4. まとめ

2.1トレーサビリティマトリックス(TM)検証プロセスの現状

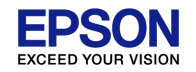

#### ■TM検証プロセスが有効に機能していない

#### 発生した現象

#### ■TMを作るだけで、その後活用ができていない ■プロセスがあるのでTMを作る事はしている

## ■レビューでTMに起因する障害が発見できない ■レビューワーはTMをチェックできていない ■後工程で障害が発覚し手戻りが発生している

2.2 TM問題① 変更箇所がわかりにくい

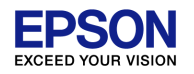

#### ■一画面に変更箇所が収まらないとわかりにくい ■列をクラス単位で運用 ■Excelのグループ機能を使ってモジュール、

名前空間、クラスの階層化をしたが不十分

|    |          |            |                 |                                   |    |   |                                                                                                    |                  | •         | +         | +        | + +                 | •         | + [     | + +                            | •         | +                                                      | + +                                                                                | . '   |                       | • •          | • •       | +                   | +                      |   |    |          |     |    |     |        |
|----|----------|------------|-----------------|-----------------------------------|----|---|----------------------------------------------------------------------------------------------------|------------------|-----------|-----------|----------|---------------------|-----------|---------|--------------------------------|-----------|--------------------------------------------------------|------------------------------------------------------------------------------------|-------|-----------------------|--------------|-----------|---------------------|------------------------|---|----|----------|-----|----|-----|--------|
| A  | В        | С          | D               | E                                 | F  | G | P                                                                                                    | RS               | ЗT        | AC        | AQ /     | AT A                | ×ВН       | BR C    | JOL                            | JOZ       | DH C                                                   | N DV                                                                               | EB I  | EC E                  | DE           | I EN      | FB                  | FF                     |   |    |          |     |    |     |        |
|    |          |            | 亜尖              |                                   |    |   | モジュール名<br>皆景赤色:フロジェクト 背景黄色:名前<br>空間 背景透明:クラス、ファイルなど<br>這人例:変更前〒 - ○(変更関数:合:<br>変更行数…) 変更モジュールの親(名<br>前空間、フロジェクト)=●、フロジェクト) | MIClassStructure | Attribute | Class     | Class1   | LoadErrorDataSource | NameSpace | Node    | Operation<br>SterotypeComparer | Structure | <pre><enumeration>LOADRESULT_TYPE </enumeration></pre> | <pre><interface>INode <interface>IStructureDataSouce</interface></interface></pre> | 新規クラス | MI.ClassStructure.CSV | CSVAttribute | CSVFormat | CSVItemClassCreater | CSVLoadAttributeThread |   |    |          |     |    |     |        |
| 要求 | CANF-1   | カンファレンス:   |                 |                                   |    |   | Ren                                                                                                    |                  |           |           |          |                     |           |         |                                |           |                                                        |                                                                                    |       |                       |              |           |                     |                        |   |    |          |     |    |     |        |
|    | 理由       |            |                 |                                   |    |   |                                                                                                    |                  |           |           |          |                     |           |         |                                |           |                                                        |                                                                                    |       |                       |              |           |                     |                        |   |    |          |     |    |     |        |
|    | 説明       |            | 1               |                                   |    |   |                                                                                                    |                  |           |           |          |                     |           |         |                                |           |                                                        |                                                                                    |       | _                     |              | _         |                     |                        |   |    |          |     |    |     |        |
|    | 要求       | CANF-1-1   | <u> カンファレンス</u> | .2013要求1-1                        |    |   |                                                                                                    |                  | _         |           |          | _                   | +         |         | _                              |           | _                                                      |                                                                                    |       | -                     | _            | _         |                     | _                      |   |    |          |     |    |     |        |
|    |          |            |                 |                                   |    |   |                                                                                                    |                  | -         |           |          |                     | +         |         |                                |           | -                                                      |                                                                                    |       | +                     |              | -         |                     |                        |   |    |          |     |    |     |        |
|    |          | CANF-1-1-1 | カンファレンス         | .2013仕様1-1-                       | -1 |   |                                                                                                    | •                |           |           |          |                     |           |         |                                |           |                                                        |                                                                                    | •     | •                     | С            |           |                     |                        |   |    |          |     |    |     |        |
|    |          | CANF-1-1-2 | カンファレンス         | .2013仕様1-1-                       | -2 |   |                                                                                                    | • •              | )         | 0         |          |                     |           | $\circ$ |                                |           |                                                        |                                                                                    |       |                       |              |           |                     |                        |   | "ラ | ス券       | すが  | 多じ | ∖堤  | 合      |
|    |          | CANF-1-1-3 | カンファレンス         | .2013仕様1-1-                       | -3 |   |                                                                                                    |                  |           |           |          |                     |           |         |                                |           |                                                        |                                                                                    |       |                       |              |           |                     |                        | - |    | ~ 30     | C15 | 20 | -91 |        |
|    | 要求       | CANF-1-2   | カンファレンス         | .2013要求1-2                        |    |   |                                                                                                    |                  |           |           |          |                     |           |         | _                              |           |                                                        |                                                                                    |       |                       |              | _         |                     |                        | 7 | くク | <b>-</b> | ール  | しな | こと  | ト変     |
|    |          | 理由         |                 |                                   |    |   |                                                                                                    |                  | _         |           | $\vdash$ | _                   | +         | _       | _                              |           | _                                                      |                                                                                    |       | _                     |              | _         | +                   |                        |   |    |          |     |    |     | $\sim$ |
|    |          | 記明         | カンファレンフ         | 2012 亜式1_2-                       | -1 |   |                                                                                                    |                  |           |           |          |                     |           |         |                                |           |                                                        |                                                                                    |       |                       |              |           |                     |                        | Ę | 包借 | 訂門       | かり  | えつ | けど  | 5n     |
|    |          | CANE-1-2-2 | カンファレンス         | . <u>2013要求1-2-</u><br>2013要求1-2- | -2 |   |                                                                                                    |                  | -         |           |          |                     |           |         |                                |           | -                                                      |                                                                                    |       |                       |              | -         |                     | _                      | - |    |          | 4-1 |    |     |        |
|    |          | CANF-1-2-3 | カンファレンス         | .2013要求1-2-                       | -3 |   |                                                                                                    |                  |           |           |          |                     |           |         |                                |           |                                                        |                                                                                    |       |                       |              |           |                     |                        |   |    |          | ん   | い  |     |        |
|    |          |            |                 |                                   |    |   |                                                                                                    |                  |           |           |          |                     |           |         |                                |           |                                                        |                                                                                    |       |                       |              |           |                     |                        |   | _  |          | _   |    |     |        |
| 要求 | CANF-2   | カンファレンス:   | 2013要求2         |                                   |    |   |                                                                                                    |                  |           |           |          |                     |           |         |                                |           |                                                        |                                                                                    |       |                       |              |           |                     |                        |   |    |          |     |    |     |        |
|    | 理由       |            |                 |                                   |    |   |                                                                                                    |                  |           |           |          |                     |           |         |                                |           |                                                        |                                                                                    |       |                       |              |           |                     |                        |   |    |          |     |    |     |        |
|    | 説明       |            |                 |                                   |    |   |                                                                                                    |                  |           |           |          |                     |           |         |                                |           |                                                        |                                                                                    |       | -                     |              |           |                     |                        |   |    |          |     |    |     |        |
|    | CANF-2-1 | カンファレンス:   | 2013位禄2-1       |                                   |    |   |                                                                                                    | •                | <u>-</u>  | $\square$ | $\vdash$ |                     | ++        |         | _                              | +         | _                                                      |                                                                                    |       |                       | _            | _         | +                   |                        |   |    |          |     |    | 0   | 122    |
|    | CANF-2-2 | גכסקרכתן   | 20131工様2-2      |                                   |    |   |                                                                                                    |                  |           |           |          |                     |           |         |                                |           |                                                        |                                                                                    |       | _                     | _            | _         |                     |                        |   |    |          |     |    | 9   | 133    |

#### 2.2 TM問題② 変更箇所の関連性がわかりにくい

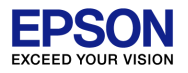

#### ■影響箇所の関連性による気づきが得にくい

■変更箇所が一画面に収まらないと重複がわかりにくい

| # | 変更   | 要求·仕様          |           | Α  | В | С           | D | E  | F  | G | Н |              |
|---|------|----------------|-----------|----|---|-------------|---|----|----|---|---|--------------|
| 4 | XXXI | にYYY機能を追加する    |           |    |   | $\bigwedge$ |   |    |    |   |   | 変更箇所が多い場合、変更 |
|   | 4.1  | ZZZの部分をIIIに変更す | ける。       |    |   | F2          |   |    |    |   |   | 仕様の粒度が荒い事に気  |
|   | •    | ••••           |           |    |   |             |   |    |    |   |   | づく           |
|   | 4.4  | 000をAAAに変える。   | $\langle$ | F1 |   |             |   | F3 | F4 |   |   |              |
|   | 4.5  | BBBを追加する。      |           |    |   | F2          |   |    | F5 |   |   | 列の粒度が荒いと不足の  |
|   |      |                |           |    |   | Ų           |   |    |    |   |   | えしていでにくい     |

異なる変更仕様で同じ変更部分を変更する状況が見える 【問題】 ・クラスの粒度で変更箇所が複数あったとしても問題ない場合がある →列の粒度を操作、属性までしないと判断できない →操作、属性にすると列数が増えるのでTMを作成するのが困難

#### 2.2 TM問題のまとめ

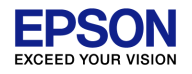

#### ■変更箇所がわかりにくくTMの検証ができない →列の細かさと見やすさとの両立が必要

#### <u>ポイント</u>

Ⅰ.列の粒度が荒いと不足が気づきにくい

 →細かくするとTM作成の手間が問題

 Ⅱ.影響箇所の関連性が気づきにくい

 Ⅲ.変更箇所が画面に収まらず把握しづらい

作りやすさ、わかりやすさの改善が必要である

2.3 TM問題解決 I 列の粒度問題、TM作成手間解決方法 EPSON ■TMを自動生成する環境構築 ■モデリングツール、Excelの自作アドインで実現 ②モデルから属性・操作を ①ソースコード解析 ③変更要求仕様書を読み込み、クラス 含むクラス構造一覧出力 構造一覧からTM列作成 とモデル化 csv クラス構造 TM列生成アドイン クラス構造出力アドイン 暫ファイル ENTERPRISE Excel ソースファイル **TM**つき変更 変更要求仕様書 要求仕様書 テンプレート モジュール(背景赤)、名前空間(背 1 2 3 4 -景黄色)、クラス、操作(赤文字)・属 名前はUMLで表記 性(青文字)の4階層で出力 Р QRSTUVWXY Z AA AB AC AD AE AF 県黄色:名前 マイルなど (更関数名: (小の親(名) ブロジェケ CountNode(bNewNodeCount:bool,each List<INode クラス構造一覧を 既存と新規を区別するた MI.ClassStructure 修正すれば出力 attrbute:SortedList<string, ê H め、新規属性、新規操作 (property>IsStatic():bool Attribute 列を変更できる Class TM作成チ 0 設定変] 等の新規列を追加 Ц Ц Д Countable:bool <u> Do untable :bool</u> 7 <u>NDEX:short</u> 8 NDEX:short 藃 Attribute() 所規属性 新規操作 気気 sStatic: 壑 3 変更設計書 4

5

## 2.3 TM問題解決 I 影響箇所の関連性がわかる方法 TMの行と列で変更箇所を数値化 L仕様の変更箇所数、TMの影響仕様数を自動計算

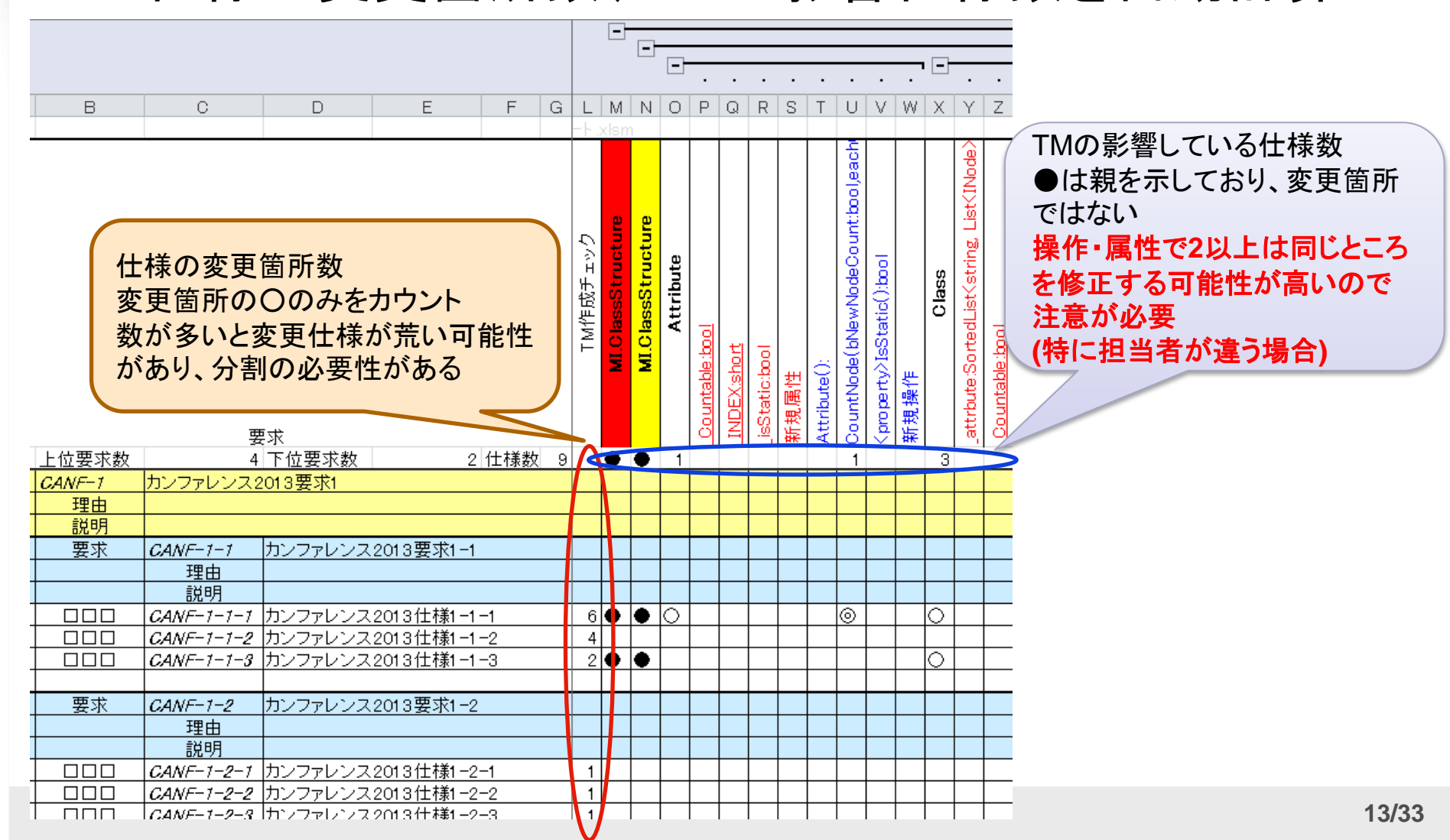

# 2.3 TM問題解決Ⅲ 変更箇所をわかりやすくする方法 【様々な視点の変更箇所を抽出する機能 【選択・全変更仕様の変更箇所の表示切り替え 【選択列の影響仕様の表示切り替え 【モジュール、クラス視点等の変更箇所表示切り替え

| 1<br>2<br>3<br>4 | A B            | C D E F G                     | L M                           |                                | ••••                                                   |                                                             | ····                                                                                                    |                   | 1<br>2<br>3<br>4 | A B                   | 変更要求仕様書にある仕様の全変更箇所            | G L      | M N                                    | •<br>0 l                        | J X AF                                                                                                    | AK CE             | ]<br>]<br>= CK EH                                         |                                               |
|------------------|----------------|-------------------------------|-------------------------------|--------------------------------|--------------------------------------------------------|-------------------------------------------------------------|----------------------------------------------------------------------------------------------------|-------------------|------------------|-----------------------|-------------------------------|----------|----------------------------------------|---------------------------------|----------------------------------------------------------------------------------------------------|-------------------|-----------------------------------------------------------|-----------------------------------------------|
| 2                |                | 要求                            | TM作成チェック<br>MI.ClassStructure | MI.ClassStructure<br>Attribute | <u>-countaie: tool</u><br>INDEX:short<br>jsStatic:bool | 新規属性<br>Attribute():<br>Counthhold (MawModeCount theol each | <pre>contract to the contract of the contract of the contract</pre> | 。<br>変更箇所<br>のみ表示 | 2                |                       | のみを表示                         | TM作成チェック | MI.ClassStructure<br>MI.ClassStructure | Attribute<br>0theodologian each | Country week way was seen control of the second second sec | 新規操作<br>Operation | CountNode(bNewNodeCount:bool,each<br>MLClassStructure.CSV | CSVFormat<br>header colums:const List/string2 |
| 3                | 上位要求数          | 4 下位要求数 2 仕様数                 | 9 🔶 🤆                         | 1                              |                                                        |                                                             |                                                                                                    | 3                 | З                | 上位要求数                 | 4 下位要求数 2 仕様                  | 牧 9      | ••                                     | 1                               | 1 3 2                                                                                                    | <u>/ 1 1</u>      | 1 🔴                                                       | 1 1                                           |
| 4 罢              | 弦 CANF-1       | カンファレンス2013要求1                | +++                           |                                |                                                        |                                                             |                                                                                                    |                   | 4                | 要求 CANF-1             | カンファレンス2013要求1                |          | $\vdash$                               | ++                              | 4                                                                                                    | 4                 | 4                                                         | ++                                            |
| 5                | 埋田             |                               | +++                           |                                |                                                        |                                                             |                                                                                                    | _                 | 5                | 埋田                    |                               |          | <u> </u>                               | ++                              | ++                                                                                                    | ++-               | ++-                                                       |                                               |
| 6                | 記明             |                               | ++++                          |                                |                                                        |                                                             |                                                                                                    | _                 | 6                | 記明                    |                               |          | <u> </u>                               | ╇╋╋                             | +++-                                                                                                    | ++-               |                                                           | -                                             |
|                  |                | CANF-7-7 バノファレフス2013 装氷1-1    | +++                           |                                |                                                        |                                                             |                                                                                                    | -                 |                  | 安水                    | CANF-1-1 リリノアレノス2013要求1-1     |          | $\vdash$                               | ++                              | ++                                                                                                    | ++                | ++                                                        |                                               |
| 0                |                |                               | +++                           |                                |                                                        |                                                             |                                                                                                    | -                 | 0                |                       |                               |          | $\vdash$                               | ++                              | ++                                                                                                    | ++                | ++                                                        |                                               |
| 10               |                |                               | 6 6 6                         |                                |                                                        | 6                                                           |                                                                                                    |                   | 10               |                       |                               | 6        |                                        | 6                               |                                                                                                    |                   |                                                           |                                               |
| 11               |                | CANE-1-1-2 ロンファレンス2013仕様1-1-2 |                               |                                |                                                        |                                                             |                                                                                                    | 4                 | 11               |                       | CANE-1-1-2 カンファレンス2013仕様1-1-2 | 4        |                                        | <u>F</u>                        | <u>+</u>                                                                                                    | ++                |                                                           | + + -                                         |
| 12               |                | CANF-1-1-3 カンファレンス2013仕様1-1-3 | 200                           |                                |                                                        |                                                             |                                                                                                    | 5                 | 12               |                       | C4NE-1-1-3 カンファレンス2013仕様1-1-3 | 2        |                                        | ++                              |                                                                                                    | 6                 | + +                                                       |                                               |
| 13               | 要求             | CANE-1-2 カンファレンス2013要求1-2     |                               |                                |                                                        |                                                             |                                                                                                    | <u> </u>          | 13               | 要求                    | C4NE-1-2 カンファレンス2013要求1-2     |          | ŤŤ                                     |                                 |                                                                                                    |                   |                                                           |                                               |
| 14               | 24.11          | 理由                            |                               |                                |                                                        |                                                             |                                                                                                    |                   | 14               |                       | 理由                            |          |                                        |                                 |                                                                                                    |                   |                                                           |                                               |
| 15               |                |                               |                               |                                |                                                        |                                                             |                                                                                                    |                   | 15               |                       | 説明                            |          |                                        |                                 |                                                                                                    |                   |                                                           |                                               |
| 16               |                | CANF-1-2-1 カンファレンス2013仕様1-2-1 | 1                             |                                |                                                        |                                                             |                                                                                                    |                   | 16               |                       | CANF-1-2-1 カンファレンス2013仕様1-2-1 | 1        |                                        |                                 |                                                                                                    |                   |                                                           |                                               |
| 17               |                | CANF-1-2-2 カンファレンス2013仕様1-2-2 | 1                             |                                |                                                        |                                                             |                                                                                                    |                   | 17               |                       | CANF-1-2-2 カンファレンス2013仕様1-2-2 | 1        |                                        |                                 |                                                                                                    |                   |                                                           |                                               |
| 18               |                | CANF-1-2-3 カンファレンス2013仕様1-2-3 | 1                             |                                |                                                        |                                                             |                                                                                                    |                   | 18               |                       | CANF-1-2-3 カンファレンス2013仕様1-2-3 | 1        |                                        |                                 |                                                                                                    |                   |                                                           |                                               |
| 19 (17           | <br>F空ける:ここもコt | (一する)                         |                               |                                |                                                        |                                                             |                                                                                                    |                   | 19               | く1 行空ける ここもコピ         | · ーする>                        |          | _                                      |                                 |                                                                                                    |                   |                                                           |                                               |
| 20 要             | 求 CANF-2       | カンファレンス2013要求2                |                               |                                |                                                        |                                                             |                                                                                                    |                   | 20               | 要求 CANF-2             | カンファレンス2013要求2                |          |                                        |                                 |                                                                                                    |                   |                                                           |                                               |
| 21               | 理由             |                               |                               |                                |                                                        |                                                             |                                                                                                    |                   | 21               | 理由                    |                               |          |                                        |                                 |                                                                                                    |                   |                                                           |                                               |
| 22               | 説明             |                               |                               |                                |                                                        |                                                             |                                                                                                    |                   | 22               | 説明                    |                               |          |                                        |                                 |                                                                                                    |                   |                                                           |                                               |
| 23 🔲             | CANF-2-1       | カンファレンス2013仕様2-1              | 1 🔶                           |                                |                                                        |                                                             |                                                                                                    |                   | 23               | CANF-2-1              | カンファレンス2013仕様2-1              | 1        |                                        |                                 |                                                                                                    |                   |                                                           | 00                                            |
| 24               |                | カンファレンス2013仕様2-2              | 200                           |                                |                                                        |                                                             |                                                                                                    | 뇌                 | 24               | חחח   <i>Canf-2-2</i> | カンファレンス2013仕様2-2              | 2        |                                        |                                 | പി                                                                                                    |                   |                                                           |                                               |

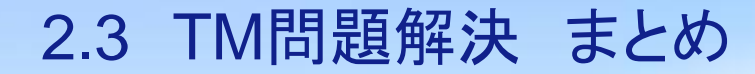

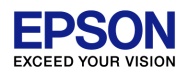

変更箇所をわかりやすくすることで気づきやすく
 する

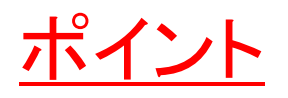

- 1. 余計な情報を非表示にしてわかりやすくする
   ■必要な時は必要な部分を表示して分析できる
- 2. 様々な視点で分析できる
   ■荒い粒度から細かい粒度まで
- 3. 作成の手間を最小限に

2.4 TM問題解決案による定量的な効果

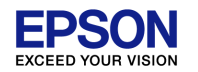

### ■ TM検証により障害が摘出できるようになった ■ 改善前 0件 → 改善後 3件摘出

#### 各工程の影響箇所に起因する障害発生数

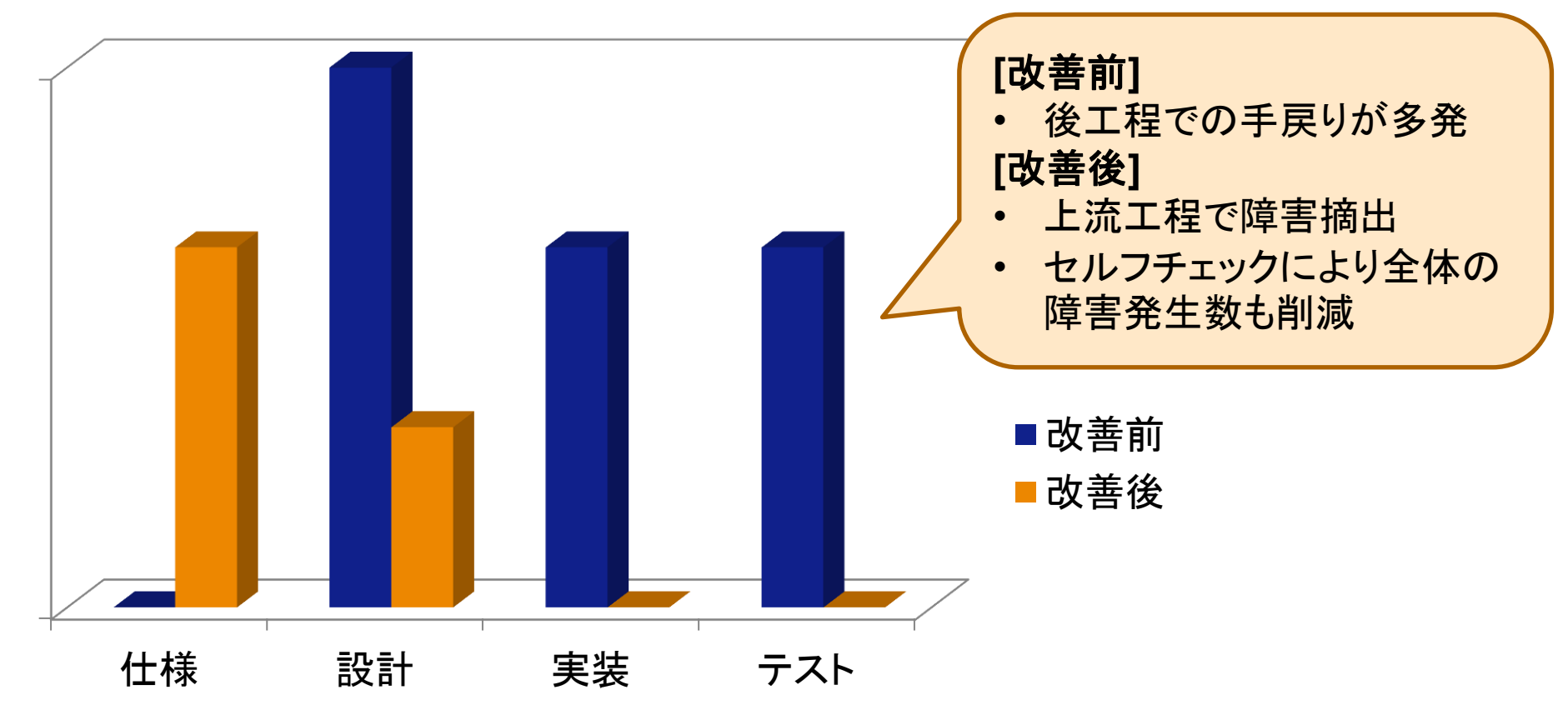

2.4 TM問題解決案による定性的な効果

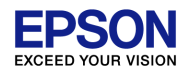

#### ■作成後のTMを活用するようになった

#### メンバーの感想

■俯瞰できるようになった

■TMの足らないところが見えるようになった

■新規操作に対して既存操作の変更箇所を必ずチェックでき るようになった

■実装段階で変更設計書の作成漏れが発生していたのが、TM検証によりなくなった

#### 2.5 TM検証の課題

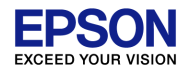

#### ■検証できるようになっただけ

検証方法

- ■どのように問題を見つけるのかノウハウをためる必 要がある
  - →自動的に問題箇所を見つける方法を模索

ツール

#### ■Excelの限界問題

■最大列数:16,384件 規模が大きいと簡単に超える
 →TM検証できる粒度の変更要求仕様書分割ルール策定
 ■複数の変更要求仕様書の対応

→複数の変更要求仕様書を結合できる機能

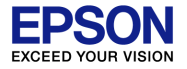

#### 3. 変更設計書を使いこなす

<u>ExcelでXDDPを成功させるためのノウハウ</u>

- 1. 自己紹介/XDDP適応実績
- 2. 影響箇所を気づきやすくする
- 3. 変更設計書を使いこなす
- 4. まとめ

#### 3.1 変更設計書の運用問題

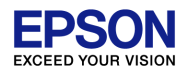

#### ■変更規模が大きくなるとシートの数が多くなり変 更設計書を把握する事が困難になる

#### 実例

■ Project#1 変更規模:5KLOC 人員:3人 ■35ファイル、427のシートを作成

#### 問題

I.目的の変更設計書が簡単に見つからない
 どこにどの変更設計書があるかわからない
 I.実装の割り振りを漏れなく、ダブり無くが難しい
 負荷を均等に割り振ることも重要

#### 3.2 問題解決 概要 シートー覧

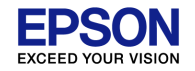

## ■シートー覧により変更設計書を把握する ■ファイル内にどれだけ変更設計書があるか見える化

|       | コード生産量(loc/h) :            | 80         | •                  |                   |        |      | 1084 | 852分       |       |
|-------|----------------------------|------------|--------------------|-------------------|--------|------|------|------------|-------|
| Nc 🔻  | 変更設計書シート番号 🖃               | 参照▼        | 変更要求番号▼            | プロジェクト 🔽          | 修正クラス- | 作成者- | 見積   | 見積▼        | 修正者 🔽 |
| 1     | クラス 図(R-R21-100-01)        | リンク        |                    | 0                 | 0      | 0    | 0    | 0          | 0     |
| 2     | #R-R21-100-01-①            | リンク        | R-R21-100-01       | プロジェクトリ           | クラス1   | Mr.A | 86   | <u>65分</u> | Mr.A  |
| 3     | #R-R21-110-01-①            | <u>リンク</u> | R-R21-110-01       | プロジェクトI           | クラス2   | Mr.A | 70   | <u>53分</u> | Mr.A  |
| 4     | 情報一覧                       | リンク        | 0                  | 0                 | 0      | 0    | 0    | 0          | 0     |
| 5     | #R-R21-110-14-①            | リンク        | R-R21-110-14       | <u>プロジェクトK</u>    | クラス4   | Mr.A | 20   | <u>15分</u> | Mr.A  |
| 6     | #R-R21-110-14-②            | リンク        | R-R21-110-14       | <u>プロジェクトK</u>    | クラス5   | Mr.A | 0    | 0分         | Mr.B  |
| 7     | #R-R21-110-20-①            | リンク        | R-R21-110-20       | <u>プロジェクトI</u>    | クラス2   | Mr.A | 32   | 24分        | Mr.A  |
| 8     | #R-R21-110-21-①            | <u>リンク</u> | R-R21-110-21       | <u>プロジェクトI</u>    | クラス2   | Mr.A | 20   | <u>15分</u> | Mr.A  |
| 9     | #R-R21-120-01-①            | リンク        | R-R21-120-01       | プロジェクトリ           | クラス6   | Mr.A | 9    | 7分         | Mr.A  |
| 10    | #R-R21-120-01-②            | <u>リンク</u> | R-R21-120-01       | <u> プロジェクトJ</u>   | クラス7   | Mr.A | 2    | 2分         | Mr.A  |
| 11    | #R-R21-120-01-3            | <u>リンク</u> | R-R21-120-01       | <u>プロジェクトJ</u>    | クラス8   | Mr.A | 3    | 3分         | Mr.A  |
| 12    | #R-R21-120-02-①            | リンク        | R-R21-120-02       | プロジェクトI           | クラス2   | Mr.A | 15   | 12分        | Mr.A  |
| 13    | #R-R21-120-02-2            | リンク        | R-R21-120-02       | プロジェクトI           | クラス9   | Mr.A | 1    | 1分         | Mr.A  |
| 14    | #R-R21-120-03-①            | <u>リンク</u> |                    | プロジェクトJ           | クラス8   | Mr.A | 3    | 3分         | Mr.A  |
|       |                            |            | R-R21-120-10       |                   |        |      |      |            |       |
| 15    | #R-R21-120-10-①            | リンク        |                    | プロジェクトK           | クラス10  | Mr.A | 7    | 6分         | Mr.A  |
|       |                            |            | R-R21-120-10       |                   |        |      |      |            |       |
| 16    | #R-R21-120-10-②            | リンク        |                    | プロジェクトK           | クラス5   | Mr.A | 0    | 0分         | Mr.B  |
|       |                            |            |                    |                   |        |      |      |            |       |
| 17    | #R-R21-120-20-①            | リンク        | R-R21-120-20       | プロジェクトI           | クラス2   | Mr.A | 9    | 7分         | Mr.A  |
| ► N = | -<br>表紙 〈更新履歴 〉シート一覧 〈クラス図 | ](R-R21-   | 100-01)/#R-R21-100 | -01-① /#R-R21 🛛 🕯 |        |      |      |            | Þ     |

#### 3.2 問題解決 概要シートー覧機能1

#### ■シートー覧を自動生成

#### ■リンクより指定の情報に相互ジャンプ

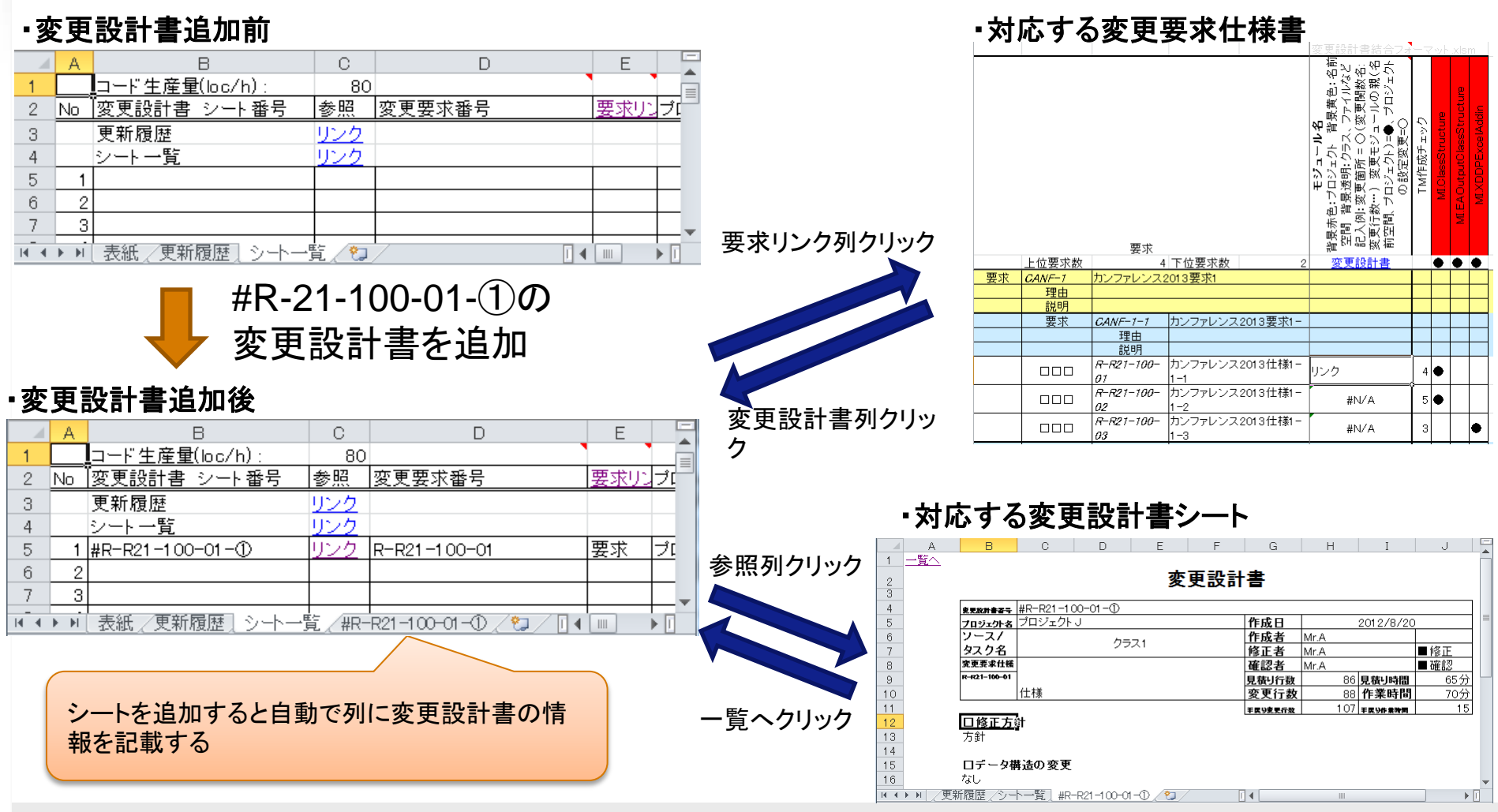

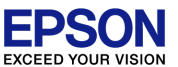

#### 3.2 問題解決 概要シートー覧機能2

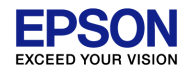

## シートー覧より変更設計書の概要がわかる 変更設計書の情報をシートー覧へ抽出する 抽出した情報より集計する 例:見積もり時間合計等

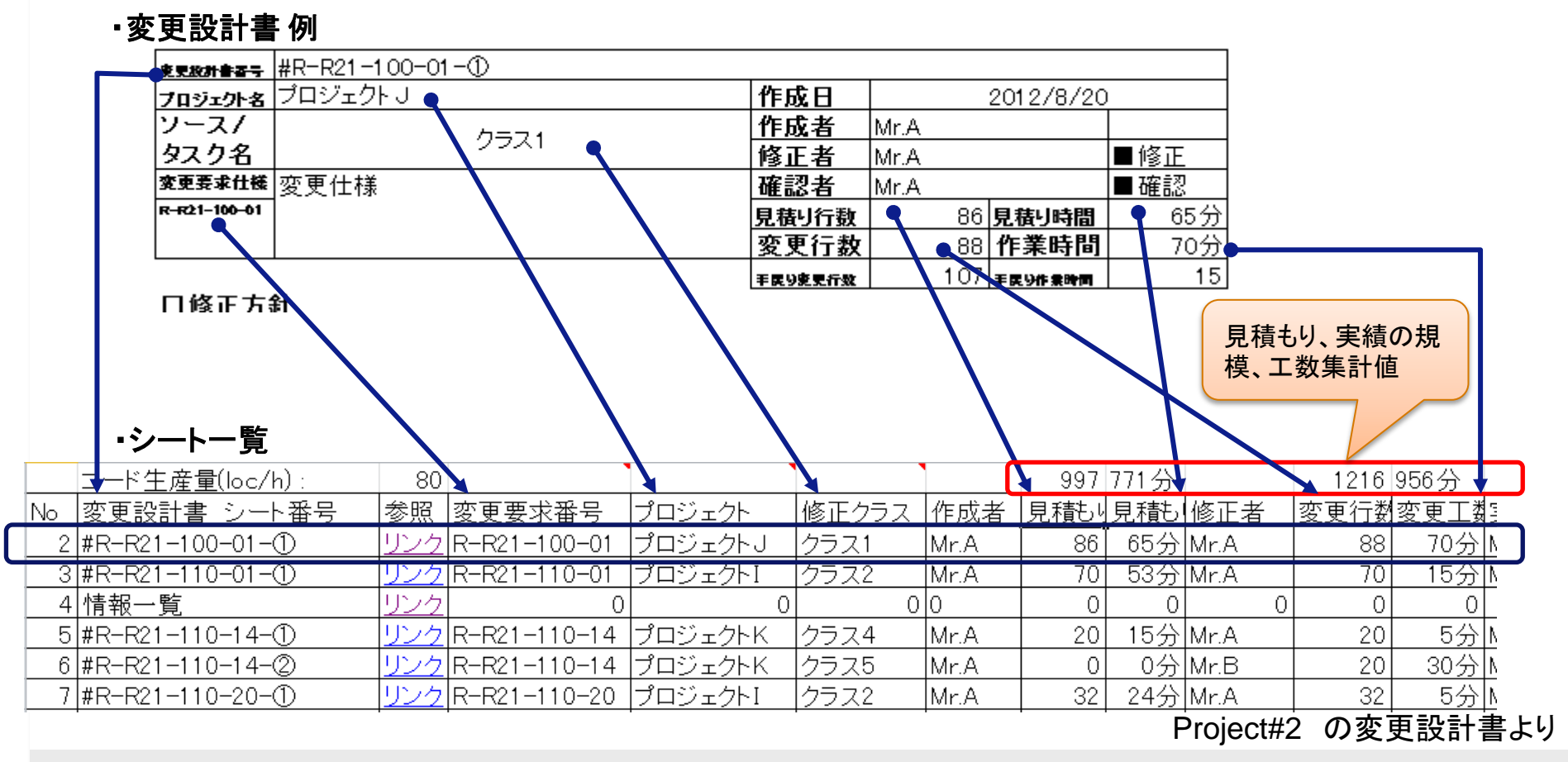

#### 3.2 問題解決 I 変更設計書検索性向上例 フィルター

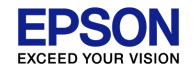

## ■ フィルターを活用すると変更設計書を抽出できる ■ 例:指定の変更要求番号、指定のプロジェクト

#### ・フィルターなし 83件

|      | <u>コード生産量(loc/h) :</u> | 80         |              |                  |        |             | 1  |
|------|------------------------|------------|--------------|------------------|--------|-------------|----|
| Nc 💌 | 変更設計書シート番号 💽           | 参照▼        | 変更要求番号▼      | プロジェクト 🕞         | 修正クラス・ | 作成者-        |    |
| 1    | クラス図(R-R21-100-01)     | リンク        |              | 0                | 0      | 0           | ]  |
| 2    | #R-R21-100-01-①        | リンク        | R-R21-100-01 | プロジェクトJ          | クラス1   | Mr.A        | ]  |
| 3    | #R-R21-110-01-①        | リンク        | R-R21-110-01 | プロジェクトI          | クラス2   | Mr <u>A</u> |    |
| 4    | 情報一覧                   | リンク        | 0            | 0                | 0      | 0           |    |
| 5    | #R-R21-110-14-①        | リンク        | R-R21-110-14 | プロジェクトK          | クラス4   | Mr.A        |    |
| 6    | #R-R21-110-14-②        | リンク        | R-R21-110-14 | プロジェクトK          | クラス5   | Mr.A        |    |
| 7    | #R-R21-110-20-①        | <u>リンク</u> | R-R21-110-20 | プロジェクトI          | クラス2   | Mr.A        |    |
| 8    | #R-R21-110-21-①        | リンク        | R-R21-110-21 | <u>プロジェクトI</u>   | クラス2   | Mr.A        |    |
| 9    | #R-R21-120-01-①        | リンク        | R-R21-120-01 | <u>プロジェクトJ</u>   | クラス6   | Mr.A        | 1  |
| _10  | #R-R21-120-01-②        | リンク        | R-R21-120-01 | プロジェクトリ          | クラス7   | Mr.A        | ル  |
| 11   | #R-R21-120-01-③        | リンク        | R-R21-120-01 | <u>プロジェクトJ</u>   | クラス8   | Mr.A        | 5  |
| 12   | #R-R21-120-02-①        | リンク        | R-R21-120-02 | <u>プロジェクトI</u>   | クラス2   | Mr.A        | 7  |
| _13  | #R-R21-120-02-②        | リンク        | R-R21-120-02 | プロジェクトI          | クラス9   | Mr.A        |    |
|      |                        |            | R-R21-120-03 |                  |        |             | ┝┿ |
| 14   | #R-R21-120-03-①        | リンク        |              | <u>プロジェクトJ</u>   | クラス8   | Mr.A        | 夫  |
|      |                        |            | R-R21-120-10 |                  |        |             | 1  |
| _15  | #R-R21-120-10-①        | <u>リンク</u> |              | <u>プロジェクトK</u>   | クラス10  | Mr.A        | 1. |
|      |                        |            | R-R21-120-10 |                  |        |             |    |
| 16   | #R-R21-120-10-②        | リンク        |              | <u>プロジェクトK</u>   | クラス5   | Mr.A        |    |
| _17  | #R-R21-120-20-①        | リンク        | R-R21-120-20 | プロジェクトI          | クラス2   | Mr.A        |    |
| _18  | #R-R21-120-21-①        | リンク        | R-R21-120-21 | プロジェクトI          | クラス2   | Mr.A        |    |
| 19   | #R-R21-120-21-②        | リンク        | R-R21-120-21 | <u>プロジェクトI</u>   | クラス11  | Mr.A        |    |
| _20  | #R-R21-120-22-①        | リンク        | R-R21-120-22 | プロジェクトI          | クラス12  | Mr.A        |    |
| 21   | #R-R21-120-22-②        | リンク        | R-R21-120-22 | <u> プロジェクトF_</u> | クラス13  | Mr.A        |    |
| 22   | #R-R21-120-22-③        | リンク        | R-R21-120-22 | <u>プロジェクトI</u>   | クラス14  | Mr.A        |    |
| 23   | #R-R21-120-23-①        | リンク        | R-R21-120-23 | プロジェクトI          | クラス15  | Mr.A        |    |
| _24  | #R-R21-120-23-②        | <u>リンク</u> | R-R21-120-23 | プロジェクトI          | クラス11  | Mr.A        |    |
| 25   | #R-R21-120-30-①        | リンク        | R-R21-120-30 | <u>プロジェクトK</u>   | クラス4   | Mr.A        |    |
| 26   | #R-R21-120-30-②        | リンク        | R-R21-120-30 | <u>プロジェクトK</u>   | クラス5   | Mr.A        |    |
| _27  | #R-R21-130-10-①        | リンク        | R-R21-130-10 | <u>プロジェクト日</u>   | 0      | Mr.A        |    |
| 20   | 1#D_D91_19A_11_A       | 日下っろ       | 0_01_100_11  | プロベニカにロ          | />ニラ16 | 1 M A       | 1  |

#### ・特定の変更要求番号の設計書を探したい 3件抽出

|      | コード <u>生産量(loc</u> /h): | 80  |              |          |        |      |
|------|-------------------------|-----|--------------|----------|--------|------|
| Nc 💌 | 変更設計書シート番号 💽            | 参照▼ | 変更要求番号 🗾     | プロジェクト 💽 | 修正クラス・ | 作成者- |
| 9    | #R-R21-120-01-①         | リンク | R-R21-120-01 | プロジェクトJ  | クラス6   | Mr.A |
| 10   | #R-R21-120-01-@         | リンク | R-R21-120-01 | プロジェクトJ  | クラス7   | Mr.A |
| 11   | #R-R21-120-01-③         | リンク | R-R21-120-01 | プロジェクトJ  | クラス8   | Mr.A |
|      |                         |     |              |          |        |      |

#### ・特定のプロジェクトに関わる設計書を探したい 6件抽出

|      | <u>コート生産軍(loc/h):</u> | 80  |              |          |        |      |
|------|-----------------------|-----|--------------|----------|--------|------|
| Nc 💌 | 変更設計書シート番号 🖃          | 参照- | 変更要求番号▼      | プロジェクト 🗾 | 修正クラス・ | 作成者- |
| 2    | #R-R21-100-01-①       | リンク | R-R21-100-01 | プロジェクトJ  | クラス1   | Mr.A |
| 9    | #R-R21-120-01-①       | リンク | R-R21-120-01 | プロジェクトJ  | クラス6   | Mr.A |
| 10   | #R-R21-120-01-@       | リンク | R-R21-120-01 | プロジェクトJ  | クラス7   | Mr.A |
| 11   | #R-R21-120-01-3       | リンク | R-R21-120-01 | プロジェクトJ  | クラス8   | Mr.A |
|      |                       |     | R-R21-120-03 |          |        |      |
| 14   | #R-R21-120-03-①       | リンク |              | プロジェクトJ  | クラス8   | Mr.A |
| 40   | #R-R21-310-01-①       | リンク | R-R21-310-01 | プロジェクトリ  | クラス8   | Mr.A |
|      |                       |     |              |          |        |      |

#### 抽出した変更設計書の リンクを押していくことで、 目的の変更設計書へジャンプできる

#### 3.2 問題解決 Ⅱ 実装担当割り振り方法

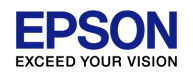

25/33

#### ■複数の変更設計書を一つに結合

### ■シートー覧ですべての変更設計書に実装担当者を割りまる

■割り振りに問題ないか精査する

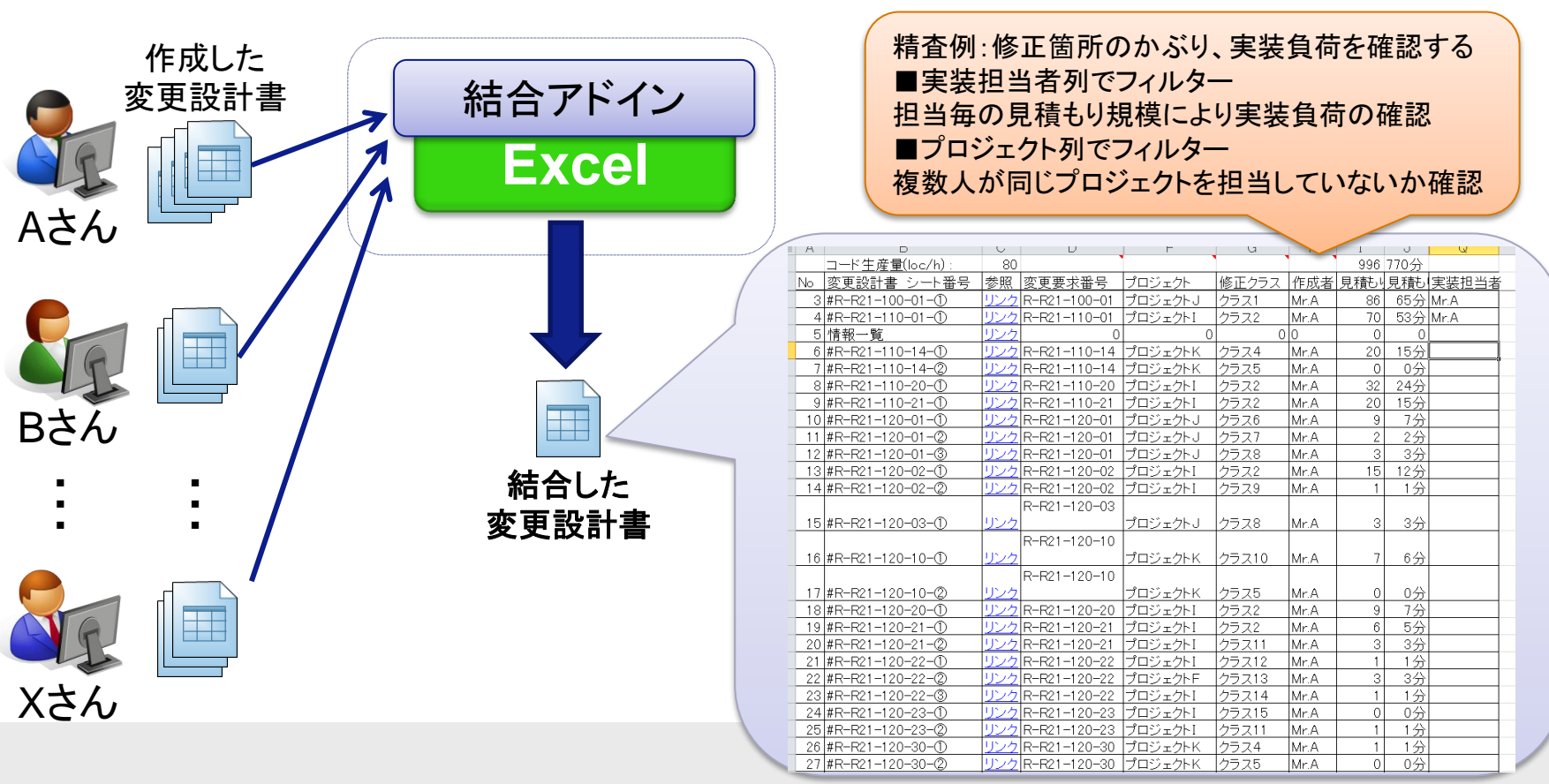

#### 3.3 シートー覧応用例 実装進捗確認方法

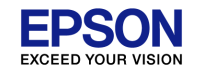

## 実装者が変更設計書に実績を入力する事でシートー覧により進捗を管理できる 未実装の変更設計書を抽出できる

・実装済み変更設計書例

#### ・実装済み変更設計書例

|              | UD D01 100 01 - 0   |                |             |                |                 |              |            |                |              | л Г |              |               |      | ~   |      |                |            |             |           |     |
|--------------|---------------------|----------------|-------------|----------------|-----------------|--------------|------------|----------------|--------------|-----|--------------|---------------|------|-----|------|----------------|------------|-------------|-----------|-----|
| 史史政計書召号      | ·   #R−R21−100−01−① |                |             |                |                 |              |            |                |              |     |              |               |      |     |      |                |            |             |           |     |
| プロジェクト名      | ブロジュ                | <u>ェクトリ</u>    |             |                |                 | 作成日          |            | 2012/8/:       | 20           | =   | フロジェクトを      | <u>s ブロジェ</u> | 21 K |     |      | 11             | 成日         |             | 2012/8/22 |     |
| ソース/         |                     |                | クラフィ        |                |                 | 作成者          | Mr.A       |                |              | :   | ソース/         |               |      | クラフ | 4    | 11             | 成者         | Mr.A        |           |     |
| タスク名         |                     |                | ////        |                |                 | 修正者          | Mr.A 🔍     |                | ■修正          |     | <u>タスク名</u>  |               |      |     |      | 伦              | 正者         |             |           |     |
| 変更要求仕様       | 1                   |                |             |                | ļ               | 確認者          | Mr.A       |                | ■確認          |     | 変更姜求什種       | st.           |      |     |      | 碰              | 認者         | Mr.A        |           | ■確認 |
| R-R21-100-01 |                     |                |             |                |                 | 見積り行数        | : 1        | 36 <b>見積り時</b> | <b>1</b> 65分 |     | K-K21-110-14 | ·   / · · · · |      |     |      | 見              | 積り行数       | 2           | 20 見積り時間  | 155 |
|              | 仕様                  |                |             |                |                 | 変更行数         | τ ε        | 38 作業時間        | <b>新</b> 70分 | 1 L |              | 111悚          |      |     |      |                | 人门数        |             | 作業時間      | 7   |
|              |                     |                |             |                |                 |              |            |                |              |     |              |               |      |     |      |                |            |             |           |     |
|              |                     | . <b>- b</b> 3 | 住法市         | n:             | _L I            | <b>乾/万</b> 1 |            |                |              |     |              |               |      |     |      |                |            |             |           |     |
|              |                     | "天;            | 表述中の        | ルンー            |                 | 見別           |            |                |              |     |              |               |      |     |      |                |            |             |           |     |
|              |                     | A              |             | D              |                 |              | 0          |                | D            |     |              | J             | L    |     | IVI  | IN             |            | k.          |           |     |
|              |                     |                | <u>コード生</u> | <u>産量(Ic</u>   | <u>) c/h) :</u> |              | 80         |                |              |     | 101          | 786分          |      |     | 1124 | <u>911分</u>    |            |             |           |     |
|              |                     | Ne             | 変更設計        | <u> 書 シ</u>    | ノート番            | 号 🗖          | 参照         | 変更要            | 求番号          | 一見  | 積回           | 見積マ           | 修正者  | í 🔽 | 変更/一 | 変更丁            | <u> 実装</u> | <u>担当</u> ず | -         |     |
|              |                     | 2              | #R-R21-     | -100-0         | 01-①            |              | リンク        | R-R21          | -100-01      |     | 86           | 65分           | Mr.A |     | 88   | 70分            | Mr.A       |             |           |     |
|              |                     | 3              | #R-R21-     | -110-0         | )1-①            |              | リンク        | R-R21          | -110-01      |     | 70           | 53分           | Mr.A |     | 70   | 15分            | Mr.A       |             |           |     |
|              |                     | 5              | #R-R21-     | -110-1         | 4-①             |              | リンク        | R-R21          | -110-14      |     | 20           | 15分           |      | Ő   | 0    | 分              | Mr.A       |             |           |     |
|              | )                   | 6              | #R-R21-     | -110-1         | 4-2             |              | リンク        | R-R21          | -110-14      |     | 20           | 15分           |      | 0   | 0    | 分              | Mr.B       |             |           |     |
|              |                     | 7              | #R-R21-     | -110-2         | <u>20-①</u>     |              | リンク        | R-R21          | -110-20      |     | 32           | 24分           |      | 0   | 0    | 分              | Mr.A       |             |           |     |
|              | 2                   | 8              | #R-R21-     | <b>-110-</b> 2 | <u>21-①</u>     |              | リンク        | R-R21          | -110-21      |     | 20           | 15分           |      | 0   | 0    | 分              | Mr.A       |             |           |     |
|              | 3                   | 9              | #R-R21-     | <u>-120-0</u>  | 01-①            |              | リンク        | R-R21          | -120-01      |     | 9            | 7分            | Mr.A |     | 9    | <u>    10分</u> | Mr.A       |             |           |     |
|              | 1                   | 10             | #R-R21-     | <u>-120-0</u>  | 01-@            |              | リンク        | R-R21          | -120-01      |     | 2            | 2分            | Mr.A |     | 2    | <u>2分</u>      | Mr.A       |             |           |     |
|              | 5                   | 11             | #R-R21-     | -120-0         | )1-3            |              | リンク        | R-R21          | -120-01      |     | 3            | 3分            | Mr.A |     | 3    | 3分             | Mr.A       |             |           |     |
|              |                     | 10             |             | 400.0          | $\sim \infty$   |              | 1.18 J. A. |                | 400.00       |     | 4 m l        | 4 A 🔿         |      |     | 10   | 1 4 는 스        | h          |             |           |     |

修正者列が0は、未実装変更設計書となる

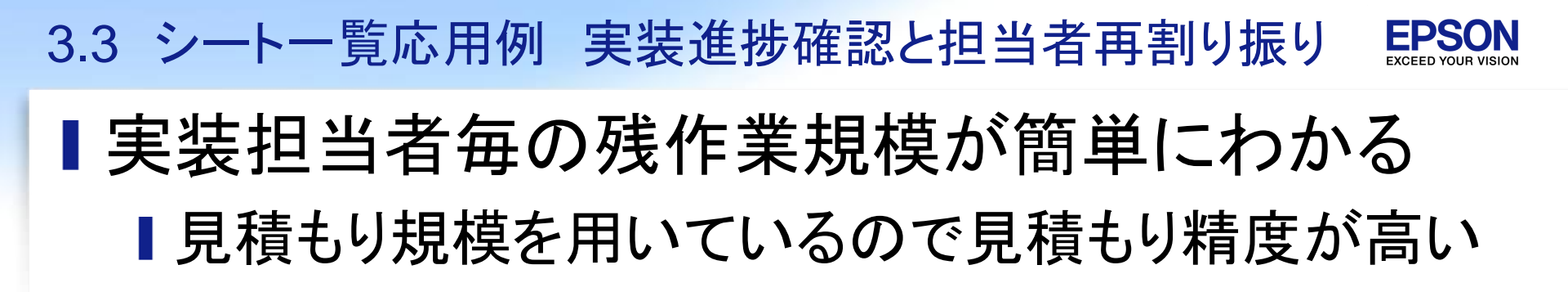

#### ・未実装の規模を調べているシート一覧

| А          | U                         | U        | U                   | 1      | U           | L           | IVI      | IN          | S.     |              |
|------------|---------------------------|----------|---------------------|--------|-------------|-------------|----------|-------------|--------|--------------|
|            | <u>コード生産量(loc/h) :</u>    | 80       |                     | 1215   | <u>871分</u> |             | 421      | <u>373分</u> |        |              |
| Nc 👻       | 変更設計書 シート番号 💽             | 参照 🚽     | 変更要求番号 💽            | 見積・    | 見積・         | 修正者 🖬       | 変更行・     | 変更Ⅰ-        | 実装担当す  | f            |
| 5          | #R-R21-110-14-①           | リンク      | R-R21-110-14        | 20     | 15分         | 0           | 0        | 分           | Mr.A   |              |
| 7          | #R-R21-110-20-①           | リンク      | R-R21-110-20        | 32     | 24分         | 0           | 0        | 分           | Mr.A i | $\leftarrow$ |
| 8          | #R-R21-110-21-①           | リンク      | R-R21-110-21        | 20     | 15分         | 0           | 0        | 分           | Mr.A   |              |
| 10         | #R-R21-120-01-2           | リンク      | R-R21-120-01        | 2      | 2分          | 0           | 0        | 分           | Mr.A   |              |
| 11         | #R-R21-120-01-3           | リンク      | R-R21-120-01        | 3      | 3分          | 0           | 0        | 分           | Mr.A   |              |
| 12         | #R-R21-120-02-①           | リンク      | R-R21-120-02        | 15     | 12分         | 0           | 0        | 分           | Mr.A   |              |
| 13         | #R-R21-120-02-2           | リンク      | R-R21-120-02        | 1      | 1分          | 0           | 0        | 分           | Mr.A   |              |
|            |                           |          | R-R21-120-03        |        |             |             |          |             |        |              |
| 14         | #R-R21-120-03-①           | リンク      |                     | 3      | 3分          | 0           | 0        | 分           | Mr.A   |              |
|            |                           |          | R-R21-120-10        |        |             |             |          |             |        |              |
| 15         | #R-R21-120-10-①           | リンク      |                     | 7      | 6分          | 0           | 0        | 分           | Mr.A   |              |
| 19         | #R-R21-120-21-2           | リンク      | R-R21-120-21        | 3      | 3分          | 0           | 0        | 分           | Mr.A   |              |
| 20         | #R-R21-120-22-①           | リンク      | R-R21-120-22        | 1      | 1分          | 0           | 0        | 分           | Mr.A   |              |
| 21         | #R-R21-120-22-@           | リンク      | R-R21-120-22        | 3      | 3分          | 0           | 0        | 分           | Mr.A   |              |
| 22         | #R-R21-120-22-③           | リンク      | R-R21-120-22        | 1      | 1分          | 0           | 0        | 分           | Mr.A   |              |
| 23         | #R-R21-120-23-①           | リンク      | R-R21-120-23        | 0      | 0分          | 0           | 0        | 分           | Mr.A   |              |
| 24         | #R-R21-120-23-@           | リンク      | R-R21-120-23        | 1      | 1分          | 0           | 0        | 分           | Mr.A   |              |
| 25         | #R-R21-120-30-①           | リンク      | R-R21-120-30        | 1      | 1分          | 0           | 0        | 分           | Mr.A   |              |
| 27         | #R-R21-130-10-①           | リンク      | R-R21-130-10        | 4      | 3分          | 0           | 0        | 分           | Mr.A   |              |
| 28         | #R-R21-130-11-①           | リンク      | R-R21-130-11        | 3      | 3分          | 0           | 0        | 分           | Mr.A 🖊 |              |
| 29         | #R-R21-130-12-①           | リンク      | R-R21-130-12        | 2      | 2分          | 0           | 0        | 分           | Mr.A   |              |
| 31         | #R-R21-130-12-3           | リンク      | R-R21-130-12        | 1      | 1分          | 0           | 0        | 分           | Mr     |              |
| 32         | #R-R21-130-13-①           | リンク      | R-R21-130-13        | 16     | 12分         | 0           | 0        | 分           |        |              |
| 34         | #R-R21-200-02-①           | リンク      | R-R21-200-02        | 183    | 138分        | 0           | 0        |             | A.A    |              |
| 35         | #R-R21-200-03-①           | リンク      | R-R21-200-03        | 1      | 1分          | 0           | 0        | 5           | Mr.A   |              |
| 36         | #R-R21-200-04-①           | リンク      | R-R21-200-04        | 1      | 1分          | 0           | 0        | 分           | Mr.A   |              |
| 37         | #R-R21-300-01-①           | リンク      | R-R21-300-01        | 1      | 1分          | 0           | 5        | 分           | Mr.A   |              |
| ▶ <b>)</b> | シート一覧 /フラス図(R-R21-100-01) | /#R-R21- | 100-01-① /#R-R21-11 | 0-01-2 |             |             |          |             |        |              |
| ۴ 264      | レコード中 25 個が見つかりました   🛅    |          | 平均: 13              |        | データの個数      | (: 25 合計: 3 | 25 💷 🗆 🗄 | 130% (-     | )      |              |

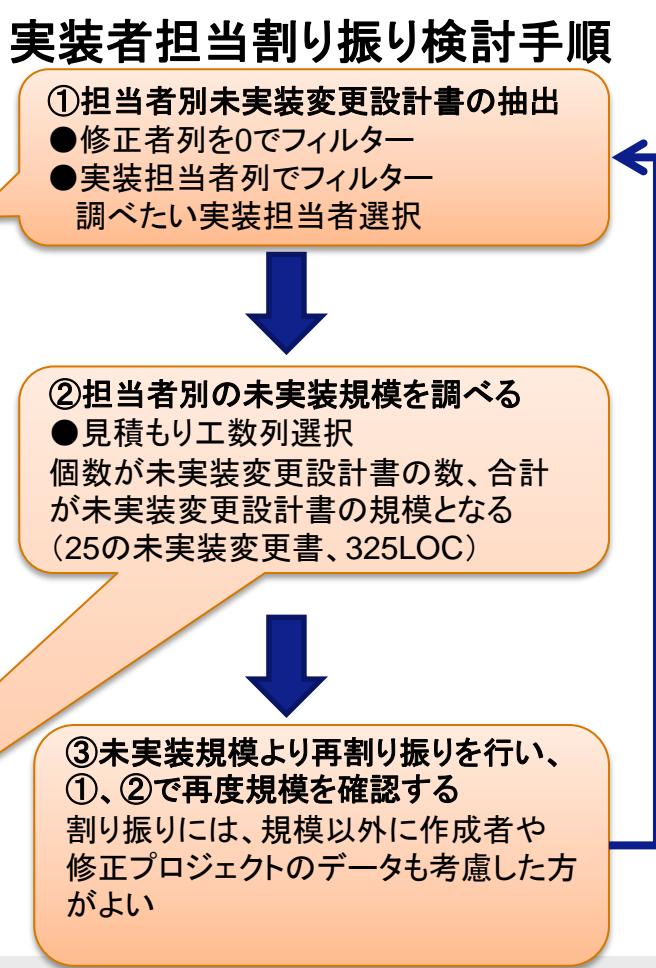

3.3 問題解決 まとめ

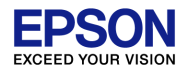

### ■変更設計書が多くなって把握が困難の問題に対してシートー覧で克服する

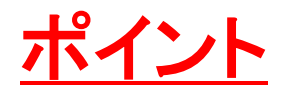

- フィルター機能より絞り込んで変更設計書を探す
   ■変更設計書の情報をシートー覧に抽出
- 2. 複数の変更設計書を一つに結合させて分析する
   割り振りの、漏れダブリをなくす
   負荷をなるべく均等化させる
- 3. 実績入力を活用して実装の進捗管理をする

#### 3.4 変更設計書問題解決による定量的な効果

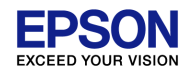

#### 国実装担当者を柔軟に割り振りする事ができた

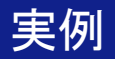

## Project#1で実装中の担当割り振りの変更に成功 変更規模:5KLOC、人員:3人、実装期間3日 1日目の実績値によって975LOCの実装を再割り振り 422分の期間を短縮

| 実装者 | 実装前の割り振り規模<br>(LOC) | 担当割り振り後の規模<br>(LOC) | 実装前との差<br>(LOC) |
|-----|---------------------|---------------------|-----------------|
| Aさん | 2,846               | 1,911               | -935            |
| Bさん | 1,386               | 2,361               | +975            |
| Cさん | 944                 | 904                 | -40             |

実装前の担当割り振りに問題があったのかもしれない。 正しく割り振れていたとしても、実装時の担当者の急な不在で割り振りを大 きく見直さなければならない場面が考えられる。 今回の例で実装中の担当割り振りを柔軟に変更できる事を実証した。 3.4 変更設計書問題解決による定性的な効果

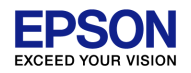

### ■シートー覧によって検索性の向上、担当割り振りの分析ができるようになった

メンバーの感想

シートー覧で目的のシートを探しやすくなった
 レビュー時などでシートー覧が活用されていた
 実装の担当割り振りでシートー覧が活躍した
 クラスレベルで担当者が重複していない事を確認できた
 漏れなく実装できている事が確認できた

3.5 変更設計書提案した手法の課題

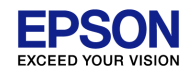

#### ■大量のシートにExcelが耐えられるのか?

■実績として500の変更設計書を一つのファイルで運用できたが規模が大きいプロジェクトだと?

<u>対策</u>

■計算式の高速化

ーつのファイルではなく、複数のファイルでも運用できるような方法を検討する

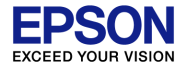

#### <u>4. まとめ</u>

- <u>ExcelでXDDPを成功させるためのノウハウ</u>
- 1. 自己紹介/XDDP適応実績
- 2. 影響箇所を気づきやすくする
- 3. 変更設計書を使いこなす
- 4. まとめ

4.1 まとめ

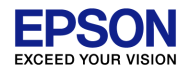

#### ■Excelの機能を活用することでレビューを活性化 上流工程での障害抽出が可能に

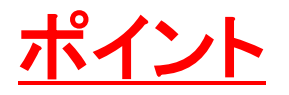

 TMを検証できるようになった
 変更箇所をわかりやすくし気づきやすくした

 レビューで指摘がでるようになった

 変更設計書のシート一覧で目的の変更設計書を探 せるようになった

→検索性向上によりレビューの議論を止める事がなくなった

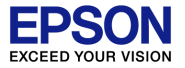

#### ご清聴ありがとうございました

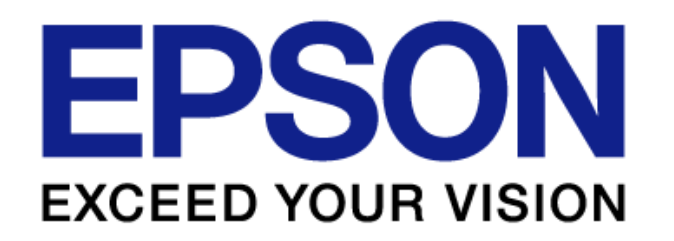

#### ■今回発表に使った自作ソフトを公開します!!

■ Enterprise Architect クラス構造出力アドイン

- ■C#がメインで、Java、C言語のTMを作成できることを確認
- ■Excel XDDP活用アドイン(MI.XDDP)
  - ■2010、2013に対応(リボン拡張採用) 2007は?
  - ■変更要求仕様書、設計書のテンプレートを含んでいます
  - Enterprise Architectなしでも、フォルダー構造でTMを作成 する機能があります(クラス、操作・属性粒度非対応)

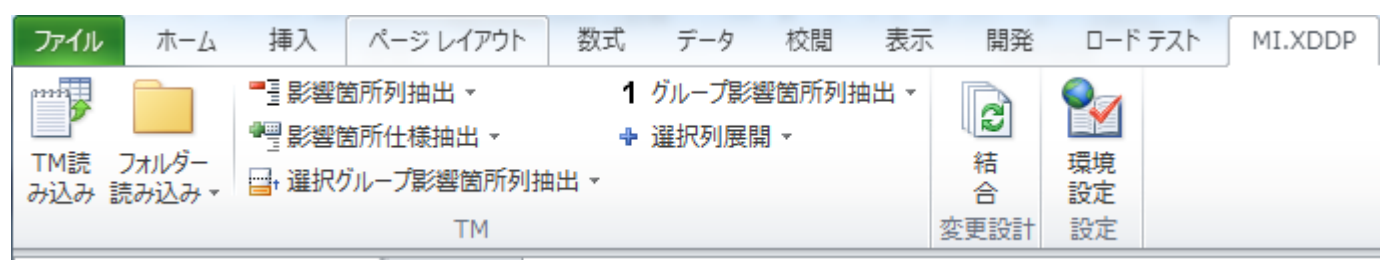

今回の発表の効果が本当なのか、試してみてはいかがでしょうか

自作ソフト公開先

#### Ⅰ既に公開済み

■ Enterprise Architect クラス構造出力アドイン ■ スパークスシステムズ ジャパン社のサイト

### http://goo.gl/wVbxE

■ Excel XDDP活用アドイン(MI.XDDP) ■ Vectorのサイト

### http://goo.gl/vzExq

※本ソフトウェアはセイコーエプソンとは一切関係ありません。個人で開発したものです。